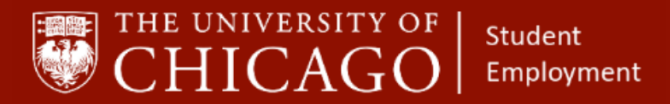

workday@UCHICAGO

Have a nice Workday

### **End Additional Job**

### Quick Reference Guide

**Purpose:** This document informs HRPs who hire students how to complete the process for End Additional Job.

- Ending an additional job will not terminate an employee. They will remain active in the system until the Termination business process has been completed.
- If the employee's primary job is ending, the Switch Primary Job business process should be initiated before the End Additional Job business process can be initiated.

#### **Information Needed**

- Employee name
- Effective date of job that is ending

#### Steps

- 1. In order to determine whether the job that needs to end is primary, navigate to the worker's profile.
  - 1.1 From the employee's navigation tool bar, select **Job.**
  - 1.2 Under the Job tab, select **All Jobs**.
  - 1.3 The job <u>without</u> the (+) next to the position name is primary. (Below, notice that the job <u>with</u> the (+) is secondary). A job cannot be ended unless it is designated as secondary.

|    | Ē            | Job Details | All Jobs                   | Additional Data        | UC Tim     | e - Time Approvers Job His                            |
|----|--------------|-------------|----------------------------|------------------------|------------|-------------------------------------------------------|
|    | Other John 🔿 | 3 items     | 2                          |                        |            |                                                       |
|    |              |             |                            |                        |            |                                                       |
|    |              | Position ID | Start<br>Date/Hire<br>Date | Position Start<br>Date | End Date   | Position                                              |
|    | Email        | P9083531    | 09/20/2018                 | 09/20/2018             | 04/04/2020 | P9083531 Student Phys Ed<br>Assistant - 2947<br>(+) 3 |
| 問  | Summary      | P99109526   | 11/11/2019                 | 11/13/2019             | 09/18/2020 | P99109526 Student<br>Operations Assistant -           |
| 42 | Job 1        | P99122679   | 05/17/2020                 | 05/17/2020             | 06/30/2021 | P99122679 Metcalf<br>Fellowship Recipient - (+)       |

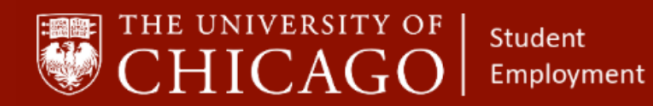

## workday@UCHICAGO

- 2. After you have determined which position to end.
  - 2.1 Click on the **Action** button from the employee's navigation tool bar.
  - 2.2 Select Job Change.2.3 Select End Additional Job.

|                 | ndy Ellin                   | Job Details A                                | II Jobs Additional Data | Organizations UC Time - Time A             | pprovers Manager His | tory Job History Work                    | er History              |
|-----------------|-----------------------------|----------------------------------------------|-------------------------|--------------------------------------------|----------------------|------------------------------------------|-------------------------|
| Research As     | st D (non-exempt) 🞅         | 4 items                                      |                         |                                            |                      |                                          |                         |
|                 |                             |                                              | 8 8 8<br>8 8 8          |                                            | ×                    | All Positions / Jobs                     |                         |
| Ema             | Actions<br>Academic Faculty | Worker                                       |                         | M 🖶                                        | n Worker Type        | Job Profile                              | Organizati              |
|                 | Compensation                | >                                            | Contact                 |                                            | nt (Fixed Term)      | Research Asst D (non-exempt)<br>- 731898 | SSA Resea               |
| Job<br>IL Compe | Organization                | Change Business Title     Change Location    | k Address               |                                            | nt (Fixed Term)      | Teaching Assistant - 720003              | SSA Deput<br>Curriculun |
| 🔁 Pay           | Payroll                     | Add Job<br>End Additional Job                | 69 East 60th Street     | Chicago, IL 60637 United States of America | nt (Fixed Term)      | Research Asst D (non-exempt)<br>- 731898 | SSA Resea               |
| Contac          | Recruiting                  | > Terminate Employee<br>> Switch Primary Job |                         |                                            | nt (Fixed Term)      | Research Asst D (non-exempt)<br>- 731898 | SSA Resea               |
|                 | Talent                      | > Organization                               | SA Research Ybarra      |                                            |                      |                                          |                         |

3. Choose the position you want to end. Then select 'OK'.

| End A                                                                 | Additional Job                                                                                                    |                                                                                             |
|-----------------------------------------------------------------------|----------------------------------------------------------------------------------------------------|---------------------------------------------------------------------------------------------|
| Please be adv<br>ensure that th<br>prior to the er<br>http://finserv. | advised that THE END DATE SHOULD BE THE LAST DAY WORKED/OF PAY RECEIVED for this position. IF THIS EI<br>at the Pay Through Date (click the arrow by "Additional Details") indicates the end date of the pay period. This will<br>e er P99112800 Teaching Assistant<br>erv. (+)<br>P99117801 Research Asst D<br>(non-exempt) (+)<br>P99123334 Research Asst D | ND JOB IS FOR A BIWEEKLY EMPLOYEE, please<br>ensure that any hours the employees has logged |
| Job *                                                                 | *  Search :=                                                                                                    |                                                                                             |
| ок                                                                    | Cancel                                                                                                    |                                                                                             |

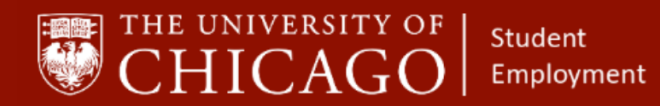

4. Use the calendar icon to select the End Date, the end date should be the end of a pay period. After you have completed all details click submit.

| End Additional Job<br>(wittion)<br>P99112800 Teaching Assistant - (+) (+) (+)                      |                                                                                                    |  |  |  |  |
|----------------------------------------------------------------------------------------------------|----------------------------------------------------------------------------------------------------|--|--|--|--|
| Supervisory Organization                                                                           | SSA Deputy Dean for Curriculum                                                                                                    |  |  |  |  |
| Please be advised that THE EP<br>the pay period. This will ensur<br>http://finserv.uchicago.edu/pc | ND DATE SHOULD BE THE LAST DAY WORKED/OF PAY RECEIVED for this postion. IF THIS END JOB IS FOR A BIWEEKLY EMPLOYEE, please ensure that the Pay Through Date (click the arrow by 'Additional Details') indicates the end date of<br>e that any hours the employees has logged prior to the end date during the pay period are paid out. The pay period end dates can be found at this link:<br>dt/2015PayroliCal.pdf                                                                                                    |  |  |  |  |
| End Date<br>Reason                                                                                 | of / 16 / 2020      × End Additional Engloyee Job > Engloyee Job > Engloyeee Job > Engloyeee Job > Engloyee Job > Engloyeee Job > Englo |  |  |  |  |
| Close Position                                                                                     |                                                                                                    |  |  |  |  |
| Is this position available for o                                                                   | verlap?                                                                                                    |  |  |  |  |
| > Additional I                                                                                     | nformation                                                                                                    |  |  |  |  |
| enter your commen                                                                                  | save for Later Cancel                                                                                                    |  |  |  |  |
|                                                                                                    |                                                                                                    |  |  |  |  |

To access the Current Year, Pay Schedule

https://finserv.uchicago.edu/payroll/index.shtml

5. The "Up Next" step will only appear if the additional position has outstanding Period Activity Pay associated with the position. Click the Open button to begin this task.

| You have submitted<br>End Additional Job:                        |                                  | 01 🖶 |
|------------------------------------------------------------------|----------------------------------|------|
| Up Next<br>or Period Actor<br>Open Skip<br>3 Details and Process | Do Another<br>End Additional Job |      |
| Done                                                             |                                  |      |

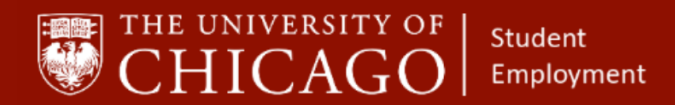

# Workday@UCHICAGO

- 6. After clicking on the open button, you will be directed to End Period Activity Pay. Next you will:
  - 6.1 Select Period Activity End Activity Pay
  - 6.2 Select Period Activity End Activity Pay Assignment End

|           | Pyy112800 Teaching Assistant        | (*)                                                   |                                |                    |              |     |
|-----------|-------------------------------------|-------------------------------------------------------|--------------------------------|--------------------|--------------|-----|
|           |                                     |                                                       |                                |                    |              | Tot |
|           |                                     |                                                       |                                |                    |              | 2,2 |
| Terminati | on Date 05/16/2020                  |                                                       |                                |                    |              |     |
| Pay Throu | igh Date 05/16/2020                 |                                                       |                                |                    |              |     |
| Reason    | * Search                            | =                                                     |                                |                    |              |     |
|           | Period Activity > Add Activity      | Pay >                                                 |                                |                    |              |     |
| 1 item    | Period Activity > Correction        | Search                                                |                                |                    |              |     |
|           | Period Activity > End Activity      | Pay   Period Activity > End Act Pay                   | s                              |                    | Compensation |     |
|           | Academ Period Activity > Summer Sal | lary OPeriod Activity > End Activit                   | y Pay >                        | 2                  | Total Amount |     |
|           | 2019-2020 Academic Year             | Additi<br>Additi<br>Revied Activity > End Activity    | u Pau s                        |                    | 2,200.00     |     |
|           | Barris Martin                       | Termination                                           | yr oy -                        | Quantity           | Currency     |     |
|           | Kate Matrix                         | Tesk.                                                 | 06/13/2020                     | 6                  | USD          |     |
|           | a concello                          |                                                       |                                | Default Quantity   |              |     |
|           | ournege.                            |                                                       | Weeks in Activity Period       | 0                  |              |     |
|           | une montpe                          | Comment                                               | Weeks in Activity Period<br>12 | U .                |              |     |
|           | on surger                           | Comment<br>TA for Harold Pollacks 45400 Spring Course | Weeks in Activity Period<br>12 | Assigned Unit Rate |              |     |

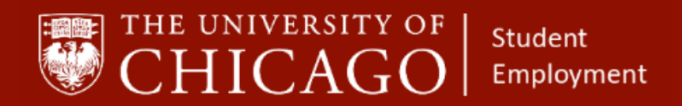

7. For the Activity Dates column, the End Date will need to be changed to reflect the last pay period end date that the student should receive Period Activity Pay.

| End                                        | End Period Activity Pay                                                                          |                                                             |                 |  |  |  |  |  |
|--------------------------------------------|--------------------------------------------------------------------------------------------------|-------------------------------------------------------------|-----------------|--|--|--|--|--|
| Position                                   | P99112800 Teaching Assistant - (+)                                                               |                                                             |                 |  |  |  |  |  |
| Terminati<br>Pay Throu<br>Reason<br>1 item | on Date 05/16/2020<br>sigh Date 05/16/2020<br>* Period Activity > End Activity<br>Assignment End | Pay > :==                                                   |                 |  |  |  |  |  |
|                                            | Academic Period<br>2019-2020 Academic Year<br>Rate Matrix<br>UChicago                            | Activity Additional Duties - Additional Duties Task Comment | *Activity Dates |  |  |  |  |  |
|                                            |                                                                                                  | TA for Harold Pollacks 45400 Spring Course                  | 8               |  |  |  |  |  |

7.1 The same end date used for Activity Dates will also be used for Payments End Date. Then select "Submit".

| Termination Date Pay Through Date Reason * 1 item                                                 | 05/16/2020<br>05/16/2020<br>× Period Activity > E<br>Assignment End | nd Activity Pay > :=                        |                                                                                                    |
|---------------------------------------------------------------------------------------------------|---------------------------------------------------------------------|---------------------------------------------|----------------------------------------------------------------------------------------------------|
| Units                                                                                             |                                                                     | Compensation                                | Payments                                                                                                    |
| Unit Type<br>Term<br>Quantity<br>6<br>Default Q<br>0<br>Assigned<br>366.6666<br>Default U<br>0.00 | uantity<br>Unit Rate<br>67<br>nit Rate                              | Total Amount<br>2,200.00<br>Currency<br>USD | Start Data<br>18/22/2020<br>End Date<br>05 / 16 / 2020 1<br>Number of Payments<br>4<br>Remaining Balance<br>0.00<br>Paid to Date<br>2,200.00 USD |

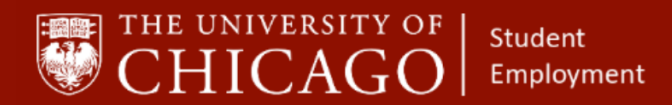

# Workday@UCHICAGO

- Have a nice Workday
- 8. Under 'Post Termination/End Job' column change to 'Forfeit'. This will prevent the 'Remaining Balance' from being paid out. The amount shown in 'Remaining Balance' is the amount the student would receive if the position had not ended early. Then select 'Submit'.

| Termination Date     05/16/20       Pay Through Date     05/16/20       Reason     *       X     Pe       As                | 20<br>20<br>riod Activity > End Activity Pay > :==<br>signment End |                                                                                                    |                                   |
|----------------------------------------------------------------------------------------------------|--------------------------------------------------------------------|----------------------------------------------------------------------------------------------------|-----------------------------------|
| 1 item Units                                                                                                    | Compensation                                                       | Payments                                                                                                    | Post Termination/End Job Payments |
| Unit Type<br>Term<br>Quantity<br>6<br>Default Quantity<br>0<br>Assigned Unit Rate<br>366.66667<br>Default Unit Rate<br>0.00 | Total Amount<br>2,200.00<br>Currency<br>USD                        | Start Date<br>03/22/2020<br>End Date<br>05 / 16 / 2020 T<br>Number of Payments<br>4<br>Remaining Balance<br>0.00<br>Paid to Date<br>2,200.00 USD | Pay<br>Forfeit                    |

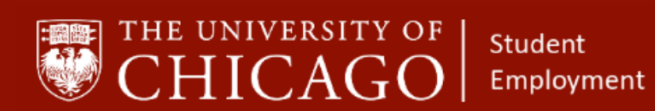

9. The end additional job is now complete. Select 'Done'. The process routes to Student Employment Administrator for approval.

| Success! Event submitted<br>Period Activity Pay: P99112800 Teach<br>6 hour(s) ago - Effective 05/16/2020      | X                                                    | 6 |  |  |
|----------------------------------------------------------------------------------------------------|------------------------------------------------------|---|--|--|
| Up Next<br>Student Employment Administrator<br>Review Period Activity Pay Assignment<br>> Details and Process | Do Another<br>Manage Period Activity Pay Assignments |   |  |  |
|                                                                                                    |                                                      |   |  |  |